# Safetify

Système dynamique de gestion des risques

| Nom du Document      |            | Aide en ligne - Module Accidents                                |  |  |  |
|----------------------|------------|-----------------------------------------------------------------|--|--|--|
| Version Safetify     |            | V2.0.5                                                          |  |  |  |
| Destinataire         |            | SEPP / Utilisateur Final                                        |  |  |  |
| Finalité du document |            | Aide en ligne : présentation et utilisation du module Accidents |  |  |  |
| Nom                  | Date       | Commentaire                                                     |  |  |  |
| Philippe             | 04/02/2014 | 1ere version                                                    |  |  |  |
| Alessandro           | 19/07/2016 | Révision modifications + MàJ                                    |  |  |  |
| Frédéric             | 23/02/2017 | Révision                                                        |  |  |  |
|                      |            |                                                                 |  |  |  |

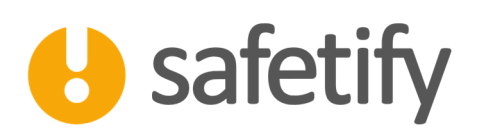

# 1. Présentation/introduction

Ce module vous permet de déclarer et suivre vos accidents de travail mais également les situations dangereuses et les incidents.

Si la déclaration des accidents est naturellement une obligation, le suivi des incidents et des situations dangereuses devrait faire partie intégrante de votre politique de prévention. En remédiant à ces situations et incidents, vous réduisez très fortement le risque d'accident dans votre entreprise.

Safetify vous permet de lier les situations dangereuses, incidents et accidents aux équipements, zones, produits, ... De cette manière, vous pourrez voir si par exemple, un équipement génère des incidents à répétition.

Ce module est basé sur les législations suivantes :

- Arrêté royal du 10 avril 1971 sur les accidents du travail dans le secteur privé
- Loi du 04 août 1996 relative au bien-être des travailleurs lors de l'exécution de leur travail
- Arrêté royal du 27 mars 1998 relatif à la politique du bien-être des travailleurs lors de l'exécution de leur travail
- Arrêté royal du 27 mars 1998 relatif au Service interne pour la Prévention et la Protection au Travail
- Arrêté royal du 27 mars 1998 relatif au Service externe pour la Prévention et la Protection au Travail
- Arrêté royal du 19 avril 1999. Arrêté royal fixant les éléments de la déclaration d'accident à communiquer au Fonds des Accidents du Travail
- Arrêté royal du 28.05.2003 portant exécution du chapitre XI bis de la loi du 4 août 1996 relative au bien-être des travailleurs lors de l'exécution de leur travail, en ce qui concerne les experts
- Arrêté royal du 24 février 2005 portant diverses dispositions visant la lutte contre les accidents du travail graves et la simplification des déclarations des accidents du travail

Le domaine des accidents de travail étant assez pointu et nous vous suggérons vivement de vous tourner vers votre assureur ou votre SEPP si vous avez le moindre doute.

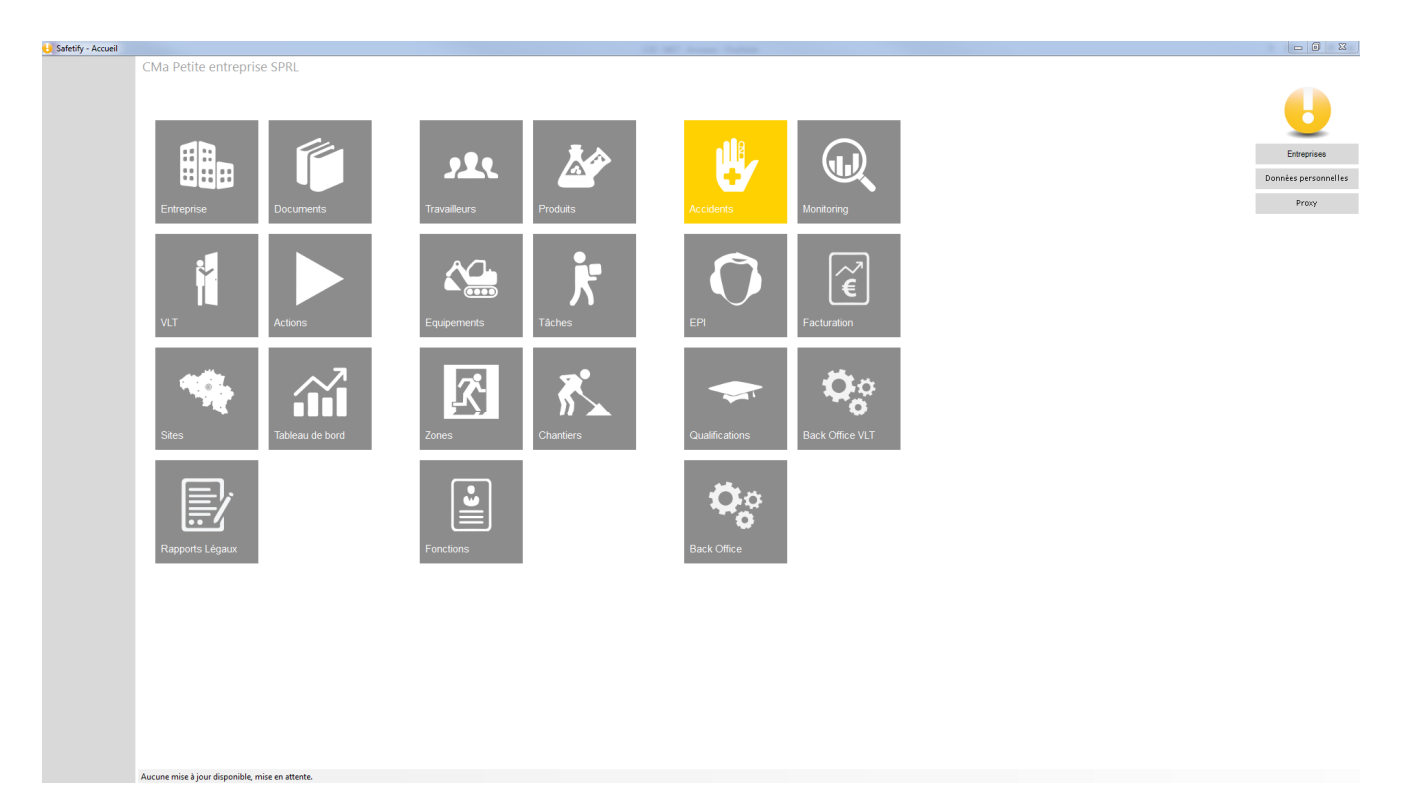

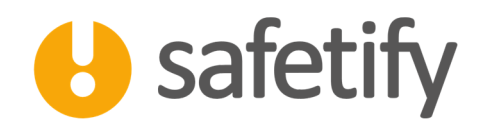

# 2. Définitions et contexte

Concernant les définitions et le contexte encadrant la déclaration des accidents de travail, nous vous invitons à vous référer au Guide de démarrage relatif aux accidents de travail (GettingStarted\_accidents).

# **3.** Fonctionnalité

Le module accidents est accessible par :

✓ L'entreprise / SIPP en mode lecture/écriture

Le module accidents va permettre aux utilisateurs de lister les accidents et d'en faire un inventaire, gérer les rapports mais aussi de suggérer des actions correctives et répertorier les documents.

### 4. Accueil

Entrant sur le module, Safetify affiche l'ensemble des accidents enregistrés sur Safetify, vous permettant d'avoir une vue d'ensemble des accidents et situations dangereuses survenus dans l'entreprise.

| 👌 Safetify - Accidents |                             | All Millions Int               |                                                         |                                     | ×  |
|------------------------|-----------------------------|--------------------------------|---------------------------------------------------------|-------------------------------------|----|
| 6                      | CMa Petite entrep           | orise SPRL >> Accidents        | (                                                       | 2 ×                                 |    |
| Accidents              |                             |                                |                                                         |                                     |    |
| EPI                    | Date                        | Catégorie                      | Titre                                                   | Site                                |    |
|                        | 13/08/2016                  | Accident non reconnu           | Heurts sur les fourches du chariot élévateur 13-08-2016 | Garage                              |    |
| Qualifications         | 13/09/2016                  | Accident non grave, ITT+4jours | Agression accueil 12092016                              | La pépinière - Site<br>d'exposition |    |
| Back Office            | 19/10/2016                  | Accident grave                 | Accident test161019 - TDCD                              | Siège Administratif e<br>commercial | et |
| Monitoring             | 28/11/2016                  | Accident non grave, ITT+4jours | Chute d'outils de l'échafaudage                         | La pépinière - Site<br>d'exposition |    |
|                        | 28/11/2016                  | Accident                       | Accident test                                           | Garage                              |    |
| Facturation            |                             |                                |                                                         |                                     |    |
| Back Office VLT        |                             |                                |                                                         |                                     |    |
|                        |                             |                                |                                                         |                                     |    |
|                        |                             |                                |                                                         |                                     |    |
|                        |                             |                                |                                                         |                                     |    |
|                        |                             |                                |                                                         |                                     |    |
|                        |                             |                                |                                                         |                                     |    |
|                        |                             |                                |                                                         |                                     |    |
|                        |                             |                                |                                                         |                                     |    |
|                        |                             |                                |                                                         |                                     |    |
|                        |                             |                                |                                                         |                                     |    |
|                        |                             |                                |                                                         | _                                   |    |
|                        |                             |                                |                                                         |                                     |    |
|                        |                             |                                |                                                         |                                     |    |
|                        |                             |                                |                                                         |                                     |    |
|                        | Aucune mise à jour disponit | ole, mise en attente.          |                                                         |                                     |    |

La croix permet à l'utilisateur d'insérer un nouvel accident, tandis que le crayon permet de modifier les données de l'enregistrement de l'accident/incident.

Cette icone permet de procéder à l'export de l'inventaire des enregistrements en format Excel.

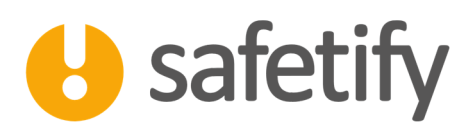

Ce bouton permet de réaliser une copie d'un accident ou situation dangereuse avec ses victimes, descriptifs, documents, ...

Sélectionnez la catégorie. À ce stade, vous sélectionnerez généralement une des catégories suivantes :

- Situation dangereuse
- Incident
- Accident sur le chemin du travail
- Accident (la catégorie d'accident vous sera rectifiée ultérieurement par Safetify)

#### 5. Contenu

Le module contient les onglets suivants :

- ✓ Infos générales
- ✓ Victimes
- ✓ Témoins
- ✓ Photos
- ✓ Causes
- ✓ Actions
- ✓ Rapports
- ✓ Documents

#### 5.1. Infos générales

Vous rentrez alors dans l'onglet "Infos générales". Vous pouvez compléter les différents champs. La description de l'accident se retrouvera dans les différents rapports.

Dans les cadres du bas, vous pouvez sélectionner l'équipement impliqué et la zone dans laquelle l'accident a eu lieu. Vous créez ainsi des liens dans Safetify.

Si vous avez sélectionné la catégorie "Accident", vous devez indiquer quels sont les types de lésion, agent matériel et déviation dans les listes déroulantes. En fonction de ces choix, Safetify vous indiquera si vous êtes confronté à un accident grave ou pas et vous aidera à générer les documents adéquats.

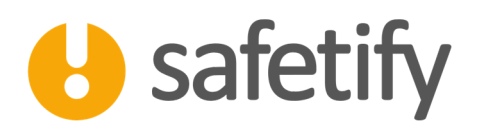

| Safetify - Accidents |                                                                    |                                                                                                    |                                                          |                                                                                                    |             |           |  |  |  |
|----------------------|--------------------------------------------------------------------|----------------------------------------------------------------------------------------------------|----------------------------------------------------------|----------------------------------------------------------------------------------------------------|-------------|-----------|--|--|--|
|                      | CMa Petite entreprise SPRL >                                       |                                                                                                    |                                                          |                                                                                                    |             |           |  |  |  |
| U                    | ⇔?                                                                 | Veillez à envoye<br>Si vous avez le r                                                                                                    | er une déclaration à la com<br>moindre doute, prenez cor | claration à la compagnie d'assurance dans les B jours calendriers suivant la date de l'accident.<br>Goute, prenex contact were votre SCPP I |             |           |  |  |  |
| Accidents            | Infos générales Liens                                              | Victimes Témoins Photos                                                                                                    | s Causes                                                 | Actions                                                                                                    | Rapports    | Documents |  |  |  |
| EPI                  | Catégorie:                                                         | Accident non grave, ITT+4jours                                                                                                    |                                                          |                                                                                                    | •           |           |  |  |  |
|                      | Titre:                                                             | Agression accueil 12092016                                                                                                    |                                                          |                                                                                                    |             |           |  |  |  |
| Qualifications       | Site                                                               | La pépinière - Site d'exposition                                                                                                    |                                                          |                                                                                                    |             |           |  |  |  |
| Back Office          | Date de l'accident                                                 | 13/09/2016 09:07                                                                                                    |                                                          |                                                                                                    |             |           |  |  |  |
| Monitoring           | Date de Notification:                                              | 13/09/2016 09:07                                                                                                    |                                                          |                                                                                                    |             |           |  |  |  |
|                      | Création:                                                          | 14/09/2016 09:07                                                                                                    |                                                          |                                                                                                    |             |           |  |  |  |
| Facturation          | Description:                                                       | Agression de la personne de l'accueil par un tiers énervé ca véhicule.                                                                                                    | r le chariot élévateur blog                              | uait la sortie de son                                                                                                    |             |           |  |  |  |
| Back Office VLT      |                                                                    |                                                                                                    |                                                          |                                                                                                    |             |           |  |  |  |
|                      | Conséquences potentielles :                                        |                                                                                                    |                                                          |                                                                                                    |             |           |  |  |  |
|                      | Non reconnu par l'assurance ?                                      |                                                                                                    |                                                          |                                                                                                    |             |           |  |  |  |
|                      |                                                                    |                                                                                                    | Rédacteurs:                                              |                                                                                                    |             |           |  |  |  |
|                      | Lésion                                                             | 12 Pales cuvetes : Comprend les déchirures, plaies cuvetes,<br>coupures, plaies contuses, plaies du our chervelu, errechement d'un<br>ande autoins accessancée de blaines aux montes aux transitions aux | Conseiller en                                            | prévention interne V                                                                                                    | eet Racul   |           |  |  |  |
|                      | Annut Matérial                                                     | onge, paes accompagnes de résións aux muscles, aux tendons et                                                                                                    | Conseiller en                                            | prévention externe                                                                                                    | aude lean   |           |  |  |  |
|                      | Agent Materiel                                                     | Maga Magazi                                                                                                    | Délégués du 0                                            | Comité PPT                                                                                                    | 1000C 20011 |           |  |  |  |
|                      | Déviation                                                          | 83 - Volence - provenant de personnes externes à l'entreprise<br>envers les victimes dans le cadre de leur fonction (attaque de banqu<br>chauffeum de bus)                                               | e.                                                       |                                                                                                    |             |           |  |  |  |
|                      | ITT:                                                               | 87 jours                                                                                                    |                                                          |                                                                                                    |             |           |  |  |  |
|                      | Lieu de l'accident<br>Jurone mois à lour dissocible mise en attent | dans l'entreprise •                                                                                                    |                                                          |                                                                                                    |             |           |  |  |  |
|                      | Aucune mise à jour disponible, mise en attente                     |                                                                                                    |                                                          |                                                                                                    |             |           |  |  |  |
|                      |                                                                    |                                                                                                    |                                                          |                                                                                                    |             |           |  |  |  |

#### 5.2. Liens

Dans cet onglet, vous pourrez l'incident/accident aux différents équipements, produits, tâches, zones, fonctions ou chantiers concernés. L'incident/accident sera alors lié et accessible depuis les différents éléments impliqués.

| 😝 Safetify - Accidents |               |                      |            |             |               |                       | NAME OF COM           | etter framer office  | Barristan Carros         |                                   |
|------------------------|---------------|----------------------|------------|-------------|---------------|-----------------------|-----------------------|----------------------|--------------------------|-----------------------------------|
|                        | CMa Peti      | te entreprise        | SPRL >> A  | ccidents >> | Agression acc | ueil 12092016         |                       |                      |                          |                                   |
|                        |               |                      |            |             |               | Veillez à envoyer une | déclaration à la com  | pagnie d'assurance ( | dans les 8 jours calendr | riers suivant la date de l'accide |
| U.                     |               |                      |            |             |               | Si vous avez le moind | re doute, prenez cont | tact avec votre SEPF | 1                        |                                   |
|                        |               | •                    |            |             |               |                       |                       |                      |                          |                                   |
| Accidents              | Infos a       | énérales             | Liens      | Victimes    | Témoins       | Photos                | Causes                | Actions              | Rapports                 | Documents                         |
|                        | Équipeme      | ents                 | 210110     | ricanics    | . contonio    | 1110100               | causes                | 1100010              | happond                  | bocamento                         |
| EPI                    | equiper       | Téléphono            | Charlet 4  | 4           |               |                       |                       |                      |                          |                                   |
| Qualifications         | ALC: NO       | relephone            | Charlot en | evaleur     |               |                       |                       |                      |                          |                                   |
| Qualifications         |               |                      |            |             |               |                       |                       |                      |                          |                                   |
| Back Office            |               |                      |            |             |               |                       |                       |                      |                          |                                   |
|                        | Produits      |                      |            |             |               |                       |                       |                      |                          |                                   |
| Monitoring             | ALL A         |                      |            |             |               |                       |                       |                      |                          |                                   |
| Facturation            |               |                      |            |             |               |                       |                       |                      |                          |                                   |
|                        |               |                      |            |             |               |                       |                       |                      |                          |                                   |
| Back Office VLT        | Tâches        |                      |            |             |               |                       |                       |                      |                          |                                   |
|                        | ALC: N        | Contact avec         | es clients |             |               |                       |                       |                      |                          |                                   |
|                        |               |                      |            |             |               |                       |                       |                      |                          |                                   |
|                        |               |                      |            |             |               |                       |                       |                      |                          |                                   |
|                        | Zones         |                      |            |             |               |                       |                       |                      |                          |                                   |
|                        | ALL N         | Bureau d'accu        | eil        |             |               |                       |                       |                      |                          |                                   |
|                        |               |                      |            |             |               |                       |                       |                      |                          |                                   |
|                        |               |                      |            |             |               |                       |                       |                      |                          |                                   |
|                        | Fonctions     | 5                    |            |             |               |                       |                       |                      |                          |                                   |
|                        | ALLAN A       | Réceptionnist        | e - Siège  |             |               |                       |                       |                      |                          |                                   |
|                        |               |                      |            |             |               |                       |                       |                      |                          |                                   |
|                        |               |                      |            |             |               |                       |                       |                      |                          |                                   |
|                        | Chantiers     | 5                    |            |             |               |                       |                       |                      |                          |                                   |
|                        | 17            |                      |            |             |               |                       |                       |                      |                          |                                   |
|                        | P.C.          |                      |            |             |               |                       |                       |                      |                          |                                   |
|                        |               |                      |            |             |               |                       |                       |                      |                          |                                   |
|                        | August mine h | inconstitute and the |            |             |               |                       |                       |                      |                          |                                   |

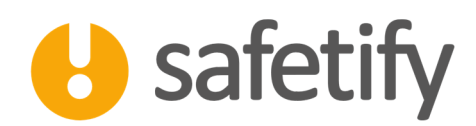

#### 5.3. Victimes

Quatre onglets apparaissent. Ils reprennent toutes les informations nécessaires à l'établissement de la déclaration d'accident. Si des informations n'étaient pas encore encodées dans le module "Travailleur", vous pouvez les ajouter maintenant (ex : n° de compte bancaire, registre national, ...).

Si vous ne connaissez pas certaines informations, vous pouvez laisser les cases vides. La déclaration sera générée au format Word et pourra donc toujours être complétée par la suite (exemple : le salaire de la victime pourra être ajouté par le service des ressources humaines).

Vous pouvez ajouter plusieurs victimes. Pour chacune d'elle, une déclaration d'accident devra être établie. Si il s'agit de personnel sous statut d'intérimaire, de stagiaire ou de contractant, ce n'est pas à vous de remplir la déclaration mais bien à l'agence d'intérim ou à l'école du stagiaire. Safetify vous indiquera si la victime travaille sous un tel statut.

#### 5.4. Victimes

S'il s'agit d'un incident ou d'une situation dangereuse, il n'y a pas de victime.

Si c'est un accident, vous pouvez sélectionner la victime dans la liste des travailleurs enregistrés de l'entreprise. (Seuls pour qui vous êtes responsable de compléter la déclaration d'accident).

| 👌 Safetify - Accidents |                               |                    |                  |                                                                 |                                                                                                    | Sudden the other |         |          |           |  |  | - 0 <b>- X</b> |  |
|------------------------|-------------------------------|--------------------|------------------|-----------------------------------------------------------------|----------------------------------------------------------------------------------------------------|------------------|---------|----------|-----------|--|--|----------------|--|
|                        | CMa Petite entrep             | rise SPRL >        | > Accidents >> E | vènement du                                                     | ient du 27<br>Vellez à envoyer une déclaration à la compagnie d'assurance dans les 8 iours calendriers suivant la date de l'accident. |                  |         |          |           |  |  |                |  |
| <u> </u>               |                               |                    | s                | Si vous avez le moindre doute, prenez contact avec votre SEPP ! |                                                                                                    |                  |         |          |           |  |  |                |  |
| Accidents              | Infos générales               | Liens              | Victimes         | Témoins                                                         | Photos                                                                                                    | Causes           | Actions | Rapports | Documents |  |  |                |  |
| EPI                    |                               |                    | +                |                                                                 |                                                                                                    |                  |         |          |           |  |  |                |  |
| Qualifications         |                               |                    |                  |                                                                 |                                                                                                    |                  |         |          |           |  |  |                |  |
| Back Office            |                               |                    |                  |                                                                 |                                                                                                    |                  |         |          |           |  |  |                |  |
| Monitoring             |                               |                    |                  |                                                                 |                                                                                                    |                  |         |          |           |  |  |                |  |
| Facturation            |                               |                    |                  |                                                                 |                                                                                                    |                  |         |          |           |  |  |                |  |
| Back Office VLT        |                               |                    |                  |                                                                 |                                                                                                    |                  |         |          |           |  |  |                |  |
|                        |                               |                    |                  |                                                                 |                                                                                                    |                  |         |          |           |  |  |                |  |
|                        |                               |                    |                  |                                                                 |                                                                                                    |                  |         |          |           |  |  |                |  |
|                        |                               |                    |                  |                                                                 |                                                                                                    |                  |         |          |           |  |  |                |  |
|                        |                               |                    |                  |                                                                 |                                                                                                    |                  |         |          |           |  |  |                |  |
|                        |                               |                    |                  |                                                                 |                                                                                                    |                  |         |          |           |  |  |                |  |
|                        |                               |                    |                  |                                                                 |                                                                                                    |                  |         |          |           |  |  |                |  |
|                        |                               |                    |                  |                                                                 |                                                                                                    |                  |         |          |           |  |  |                |  |
|                        |                               |                    |                  |                                                                 |                                                                                                    |                  |         |          |           |  |  |                |  |
|                        |                               |                    |                  |                                                                 |                                                                                                    |                  |         |          |           |  |  |                |  |
|                        | Aucune mise à jour disponible | e, mise en attente | 2                |                                                                 |                                                                                                    |                  |         |          |           |  |  |                |  |
|                        |                               |                    |                  |                                                                 |                                                                                                    |                  |         |          |           |  |  |                |  |

Quatre onglets apparaissent. Ils reprennent toutes les informations nécessaires à l'établissement de la déclaration d'accident. Si des informations n'étaient pas encore encodées dans le module « Travailleur », vous pouvez les ajouter maintenant (ex : n° de compte bancaire, registre national, …).

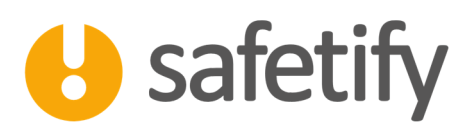

| 👌 Safetify - Accidents |                                              |                              | And an experience of the Anti-Anti-Anti-Anti-Anti-Anti-Anti-Anti-                                                        |        |
|------------------------|----------------------------------------------|------------------------------|----------------------------------------------------------------------------------------------------|--------|
|                        | CMa Petite entreprise SPRL                   | >> Accidents >> Evènement du | u 27                                                                                                    |        |
|                        |                                              |                              | Veillez à envoyer une déclaration à la compagnie d'assurance dans les 8 jours calendriers suivant la date de l'accident. | •      |
|                        |                                              |                              | Si vous avez le moindre doute, prenez contact avec votre SEPP I                                                          |        |
|                        |                                              |                              |                                                                                                    | Statut |
| Accidents              | Infos générales Liens                        | Victimes Témoins             | Photos Causes Actions Rapports Documents                                                                                 | 12     |
| EPI                    | Sterine Lili<br>Jouhin Serge                 | +                            |                                                                                                    | Î      |
| Qualifications         |                                              | Infos générales Acc          | odent Soins Rémunération                                                                                                 |        |
| Back Office            |                                              |                              |                                                                                                    |        |
| Monitoring             |                                              | Nom:                         | Jouhin Serge                                                                                                    |        |
| Wollicolling           |                                              | Date de naissance:           | 26/10/19/6                                                                                                    |        |
| Facturation            |                                              | Registre National:           | 75102545542 11.chiffres                                                                                                  |        |
| Baak Office MIT        |                                              | Sexe:                        | Masculin 👻                                                                                                    |        |
| Back Office VLI        |                                              | Nationalité:                 | BE - Belgique •                                                                                                    | E.     |
|                        |                                              | Parenté avec l'employeur:    | pas parent(e) -                                                                                                    |        |
|                        |                                              | Langue de correspondance ave | 801 · · · · · · · · · · · · · · · · · · ·                                                                                |        |
|                        |                                              | Etablissement financier BIC  | HA888F88                                                                                                    |        |
|                        |                                              | Téléphone:                   | +32475321448                                                                                                    |        |
|                        |                                              | Adresse Principale:          |                                                                                                    |        |
|                        |                                              | Rue:                         | route de Marbais                                                                                                    |        |
|                        |                                              | n°:                          | 3 Complément d'adresse: -                                                                                                |        |
|                        |                                              | Code postal:                 | 1234 Ville: Villez                                                                                                    |        |
|                        |                                              | Pays:                        |                                                                                                    |        |
|                        |                                              | - Adresse de correspondan    | nce -                                                                                                    |        |
|                        |                                              | Rue:                         | route de Marbais                                                                                                    |        |
|                        |                                              | n°:                          | 3 Complément d'adresse:                                                                                                  |        |
|                        |                                              | Code postal:                 | 1234 Ville: Villez                                                                                                    |        |
|                        |                                              | Pays:                        | 8E - Belgique •                                                                                                    | -      |
|                        |                                              |                              |                                                                                                    |        |
|                        | Aucune mise à jour disponible, mise en atter | ite,                         |                                                                                                    |        |

S'il vous manque certaines informations, vous pourrez laisser les cases vides : La déclaration, générée au format Word, pourra donc être complétée par la suite par un tiers (exemple : le salaire de la victime pourra être ajouté par le service des ressources humaines).

Vous pouvez ajouter plusieurs victimes pour un même accident, mais <u>pour chacune d'elles</u>, une déclaration d'accident devra être établie.

S'il s'agit de personnel sous statut d'intérimaire, de stagiaire ou de contractant, c'est l'agence d'intérim ou l'école (organisme de formation) du stagiaire qui devra remplir une déclaration d'accident.

#### 5.5. Témoins

Ici, vous pourrez encoder les déclarations des différents témoins. Si vous cliquez sur 🗐, vous pourrez sélectionner un

témoin dans la liste de vos travailleurs. Si il s'agit d'un témoin extérieur à l'entreprise, cliquez sur 🖿 et remplissez les différents champs.

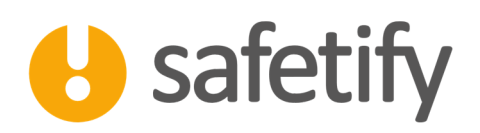

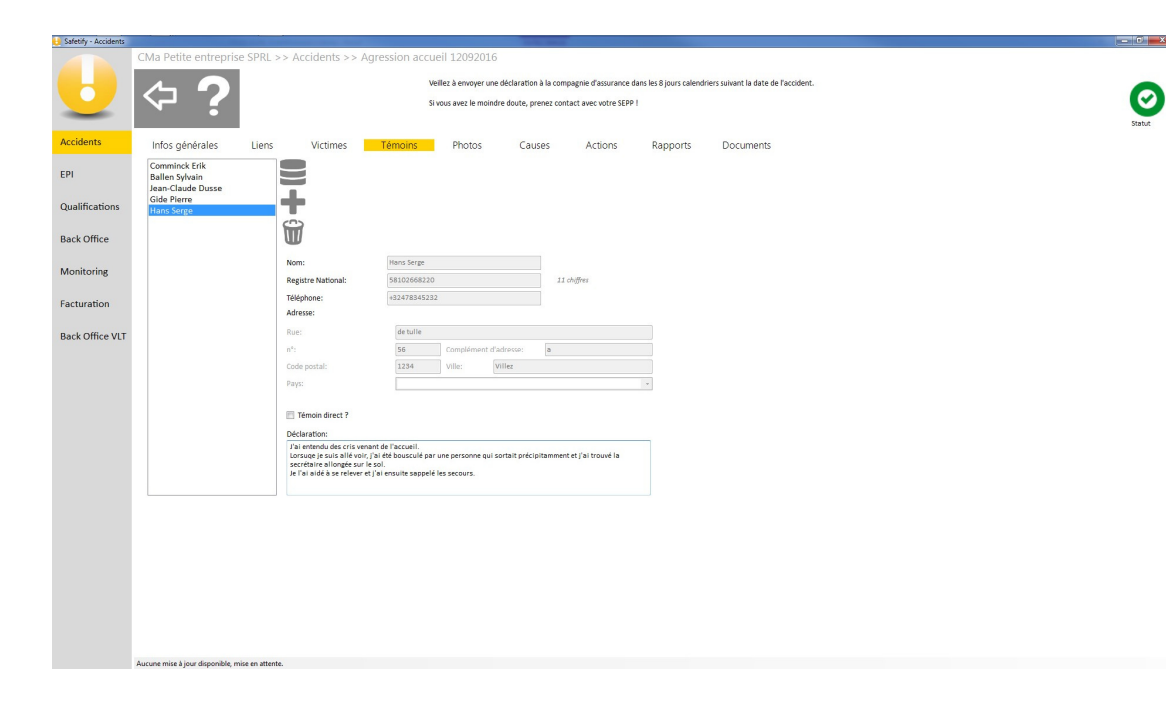

#### 5.6. Photos

Dans l'onglet « Photos », vous pouvez ajouter des photos de l'accident afin de préciser la description des circonstances, fixer les détails et documenter votre déclaration. Une vue d'ensemble de la scène d'accident ou un focus sur un détail précis seront peut-être bien utile pour une reconstitution ultérieure ou apporter des précisions à l'assureur.

#### 5.7. Causes

Au-delà de la déclaration d'accident, l'analyse des causes est une étape importante dans la mise en place d'une politique de prévention. Dans cet onglet, vous pouvez créer un arbre des causes. Cette méthode permet d'analyser de manière rigoureuse les causes de l'accident, mettant en lumière les conditions nécessaires et suffisantes à la survenue de l'accident. Vous aurez ainsi une vue d'ensemble des actions efficaces à mettre en place pour éviter la répétition d'une telle situation. Vous trouverez une description plus large de l'arbre des causes dans le Guide de démarrage relatif aux accidents de travail (GettingStarted\_accidents).

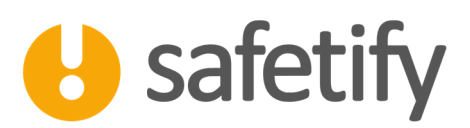

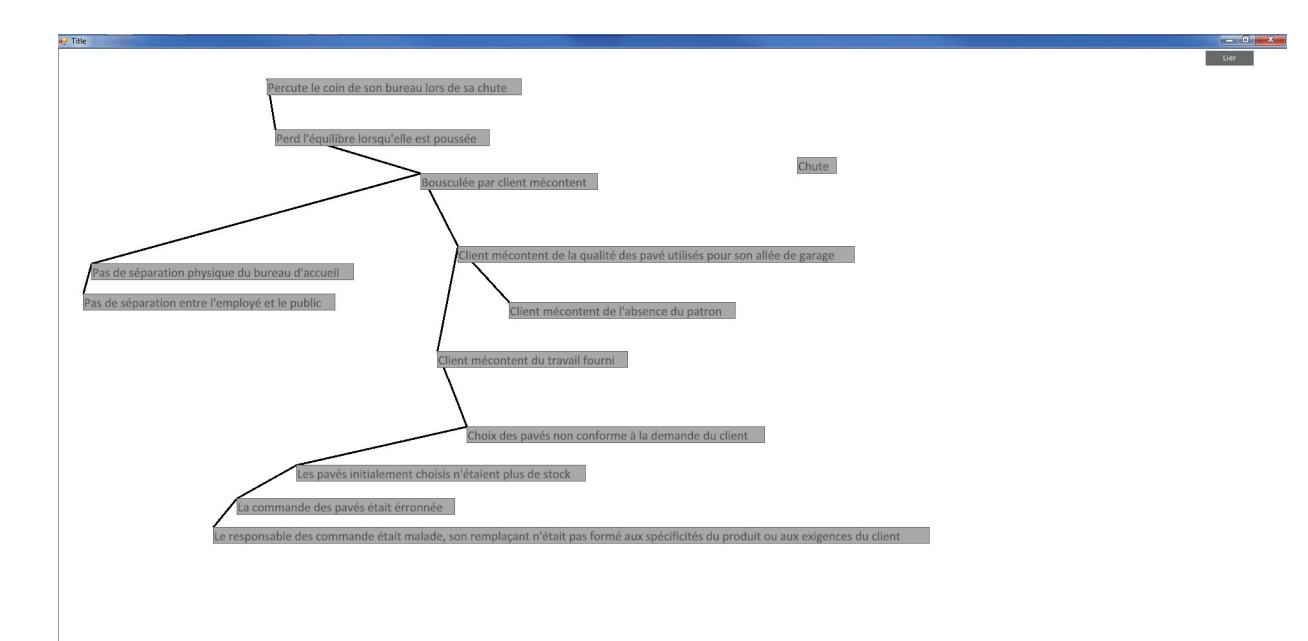

#### 5.8. Actions

Les causes ayant été mises en évidence, vous pouvez maintenant décider des actions correctives pour éviter que l'accident ne se produise à nouveau.

Les bonnes pratiques suggèrent d'envisager des actions immédiates (fermer la zone, mettre un pictogramme de danger, ...) et des actions à plus long terme (remplacer ou modifier l'équipement, revoir la procédure, ...). Les actions seront liées dans Safetify aux victimes, à la zone, à l'équipement, au produit dangereux, ... impliqués. (voir module « Actions »)

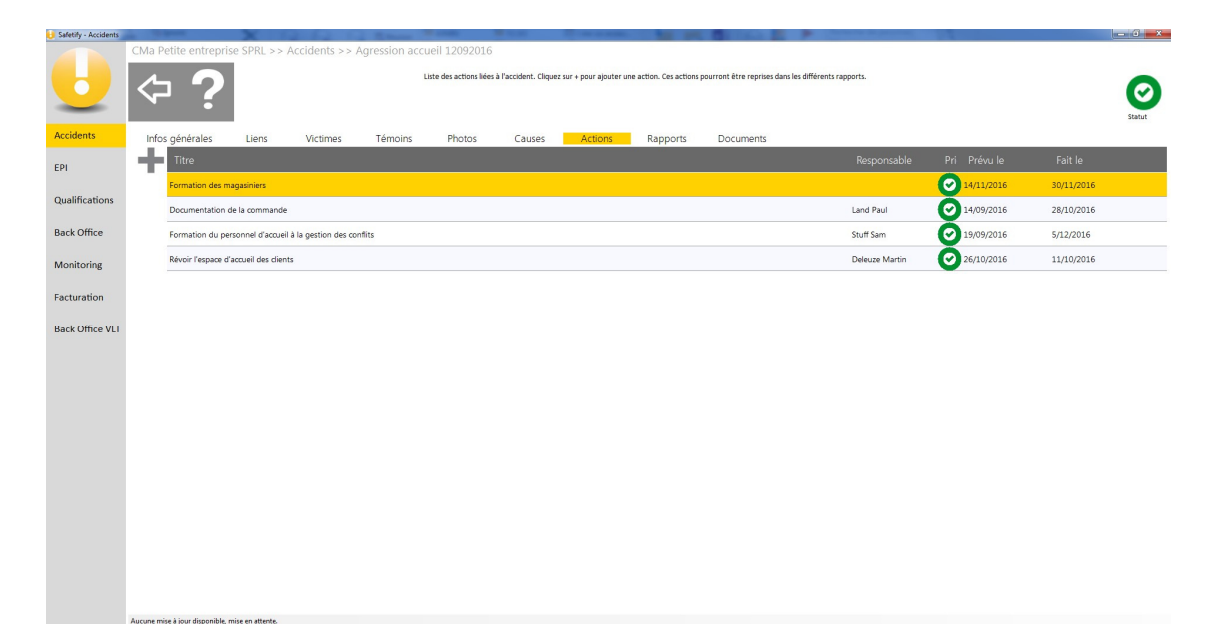

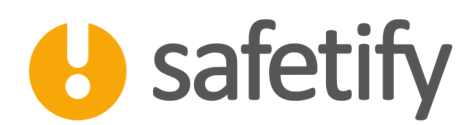

#### 5.9. Rapports

En plus de la déclaration d'accident, la législation impose, selon la gravité, un rapport circonstancié tel que défini par l'AR du 24 février 2005 portant sur diverses dispositions visant la lutte contre les accidents du travail graves et la simplification des déclarations des accidents du travail.

Safetify génère trois types de rapport :

#### Leçons apprises

Les bonnes pratiques rappellent également le fait de tirer les leçons de l'accident/incident survenu. Safetify propose également de générer un rapport « Leçons apprises » qui vous permettra ensuite de communiquer et sensibiliser les travailleurs. La fiche ainsi générée peut, par exemple, être affichée sur des valves.

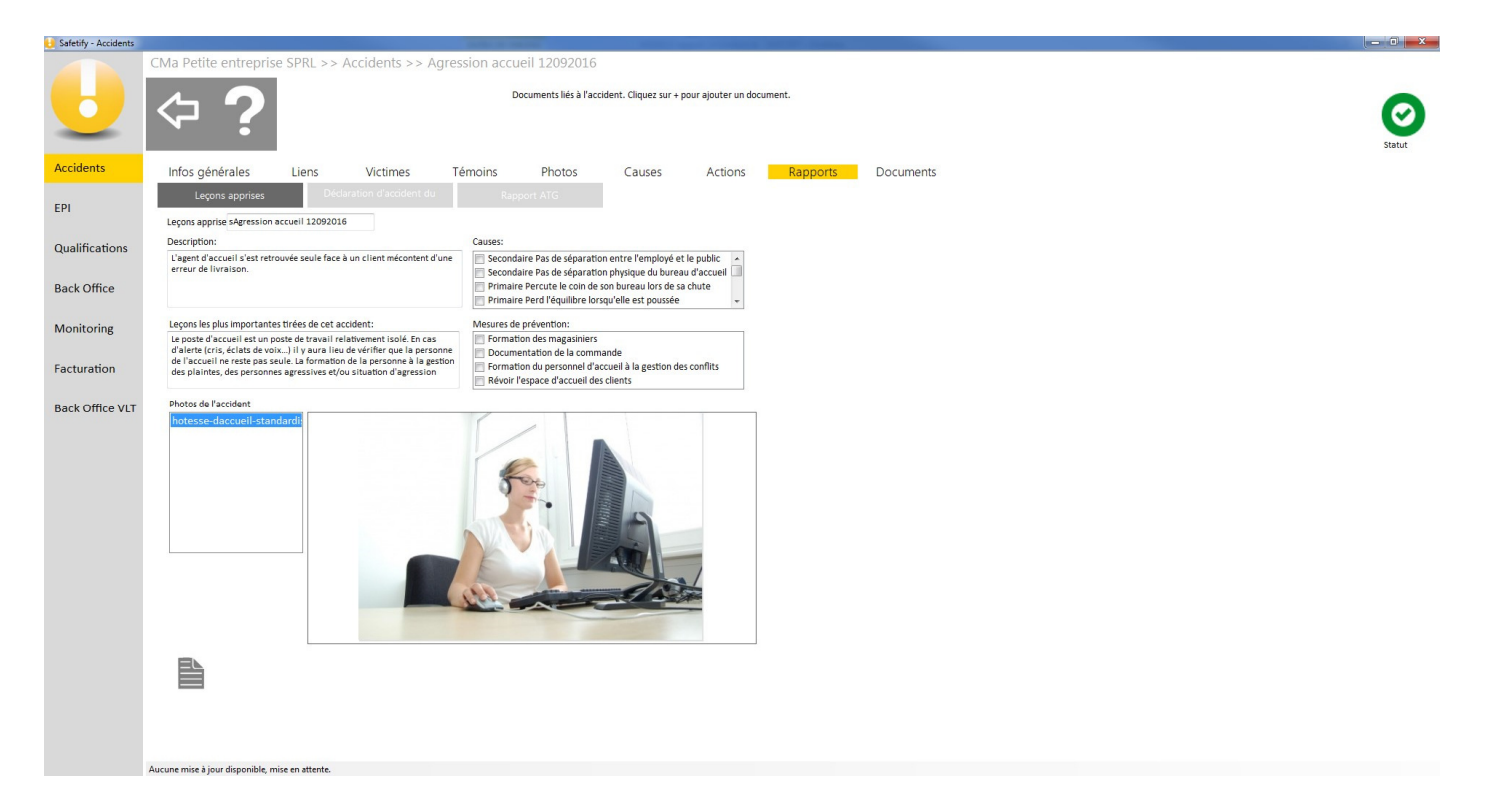

#### Déclaration d'accident :

La déclaration d'accident est le document à envoyer à la compagnie d'assurance.

Chaque compagnie propose son formulaire, mais toutes suivent le même canevas. Safetify vous permet de générer un document complétant les différents champs, en remplissant par avance tous les champs qui auront déjà été

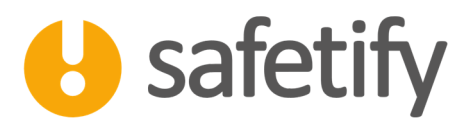

#### complétés dans le système.

| Safetify - Accidents |                                                                                                    |        |
|----------------------|----------------------------------------------------------------------------------------------------|--------|
|                      | CMa Petite entreprise SPRL >> Accidents >> Agression accueil 12092016                                                                                                 |        |
| U                    | La déclaration d'accident doit être envoyée à votre assureur. Rédiger une déclaration par victime.<br>Si vous avez le moindre doute, prenez contact avec votre SEPP 1 | Statut |
| Accidents            | Infos générales Liens Victimes Témoins Photos Causes Actions <mark>Rapports</mark> Documents                                                                          |        |
| EPI                  | Lecons apprises         Déclaration d'accident du         Rapport ATG           Riche d'accident:         Subdivision supplémentaire du numéro de police              |        |
| Qualifications       | n° Code tarifaire de la victime(voir police d'assurance):                                                                                                    | E      |
| Back Office          | 1 Numéro d'entreprise: 861234567890 8£ + 10 ohtjer Numéro DN55: 122456789 12 ohtjer                                                                                   |        |
|                      | 2 Nom et prénom ou raison commerciale: CMB Petite entreprise SPRL                                                                                                    |        |
| Monitoring           | 3 Rue: des plantes vertes n <sup>1</sup> : 42                                                                                                    |        |
|                      | Code postal: 5030 Ville: Gembloux                                                                                                    |        |
| Facturation          | 4 Activité de l'entreprise: Aménagement et entretien de jardins                                                                                                    |        |
| Back Ottice VIT      | 5 Numéro de téléphone de la personne de contact: 0475/123456                                                                                                    |        |
| buck office ver      | 6 Numéro de compte IBAN 8E124536789426 8E + 12 chiffres                                                                                                    |        |
|                      | Etablissement financier BIC BBRUBEBB & conscience                                                                                                    |        |
|                      | VICTIME                                                                                                    |        |
|                      | Gree Marie         7         NISS (numéro d'identification de la sécurité sociale):         11 chiffres                                                               |        |
|                      | 8 Nom: Rose Prénom: Marie                                                                                                    |        |
|                      | 9 Lieu de naissance: Charleroi Date de naissance: 7/09/1978 •                                                                                                    |        |
|                      | 10 Sexe: Péminin • Nationalité: 8E - Belgique •                                                                                                    |        |
|                      | 11 Résidence principale -                                                                                                    |        |
|                      | Rue: Rue qui monte nº: 7                                                                                                    |        |
|                      | Code postal: 1234 Ville: SaVille Pays: BE-Belgique -                                                                                                    |        |
|                      | Adresse de correspondance (à mentionner si elle diffère de la résidence principale) -                                                                                 |        |
|                      | Rue: . n*:                                                                                                    |        |
|                      | Code postal: Ville: Pays: •                                                                                                    |        |
|                      | Numéro de téléphone: 064/12.34.56                                                                                                    |        |
|                      |                                                                                                    | -      |
|                      | Aucune mise à jour disponible, mise en attente.                                                                                                    |        |

Un seul et même accident peut avoir plusieurs victimes, chacune nécessitant une déclaration propre, vous veillerez à bien sélectionner la victime (dans la fenêtre située à hauteur du point 7).

Une fois tous les champs complété, cliquez sur (en bas) pour générer la déclaration. Celle-ci s'ajoute automatiquement dans la base documentaire.

Vous pourrez encore faire des modifications, le document est généré dans Word : plus de crainte de se trouver coincé par la largeur de l'espace réservé pour remplir votre déclaration !

#### **Rapport ATG :**

En situation d'accident grave, l'employeur doit transmettre le rapport circonstancié (même partiel) au Service du Contrôle du Bien-être au Travail dans les 10 jours ouvrables suivant l'accident. À défaut, il risque la désignation d'un expert.

Le rapport circonstancié à envoyer au SPF emploi est rempli en concertation avec le SEPP qui y renseignera ses recommandations.

Comme pour la déclaration d'accident, veillez à sélectionner une victime (sous le point **1.b**) par déclaration et remplissez les différents champs.

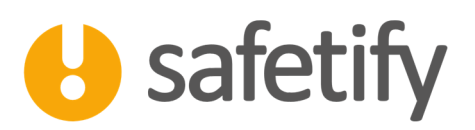

| 🔒 Safetify - Accidents |                                                                                                    |                             |                                       |                                                                  |                                                                                           | - 0 <b>- X</b> - |
|------------------------|----------------------------------------------------------------------------------------------------|-----------------------------|---------------------------------------|------------------------------------------------------------------|-------------------------------------------------------------------------------------------|------------------|
|                        | CMa Petite entreprise SPRL >> Accidents                                                                 | s >> Agression accueil 12   | 2092016                               |                                                                  |                                                                                           |                  |
| U                      | ⇔?                                                                                                    | Ce docun<br>Si vous av      | nent doit être co<br>rez le moindre d | omplété avec votre SEPP et env<br>oute, prenez contact avec votr | oyé au SPP emploi dans les 15 jours calendriers qui suivent la date d'accident.<br>SEPP I | Statut           |
| Accidents              | Infos générales Liens Victim                                                                            | es Témoins Pl               | hotos                                 | Causes Action                                                    | s Rapports Documents                                                                      |                  |
| EPI                    | Leçons apprises Déclaration d'acc                                                                       | ident du Rapport Al         | ſG                                    |                                                                  |                                                                                           | Î                |
| Qualifications         | <ol> <li>Identification des victimes et employeu</li> <li>a) Identification de l'entreprise.</li> </ol> | r - Informations générales: | -                                     |                                                                  |                                                                                           |                  |
| quanneactoris          | Dénomination: CMa Petite entreprise SPRL                                                                |                             |                                       | Personne de conta                                                | act:                                                                                      | =                |
| Back Office            | Siège social:                                                                                           |                             |                                       | Affiliation:                                                     |                                                                                           |                  |
|                        | Rue: des plantes vertes                                                                                 | n°: 42                      |                                       | Téléphone:                                                       | 0475/123456                                                                               |                  |
| Monitoring             | Code postal: 5030                                                                                       | Ville: Gembloux             |                                       | Fax:                                                             |                                                                                           |                  |
|                        | Siège d'exploitation (lieu de l'accident):                                                              |                             |                                       | GSM:                                                             |                                                                                           |                  |
| Facturation            | Lieu de l'accident dans l'entrepr                                                                       | ise 🔻                       |                                       | Email:                                                           |                                                                                           |                  |
|                        |                                                                                                    |                             |                                       |                                                                  |                                                                                           |                  |
| Back Office VLT        |                                                                                                    |                             |                                       | NACE code:                                                       |                                                                                           |                  |
|                        |                                                                                                    |                             |                                       |                                                                  | 45209 - Entretien et réparation de véhicules automobiles n.c.a.                           |                  |
|                        |                                                                                                    |                             |                                       |                                                                  | 45115 - Commerce de detail o automobiles et o autres venicules                            |                  |
|                        |                                                                                                    |                             | 1.07                                  |                                                                  |                                                                                           |                  |
|                        | Numero IVA: BEL234                                                                                      | 567890 BE + 101             | cnigres                               |                                                                  |                                                                                           |                  |
|                        | Conseiller en prévention interne:                                                                       | e Petit                     |                                       |                                                                  |                                                                                           |                  |
|                        | b) Identification de la victime.                                                                        |                             |                                       |                                                                  |                                                                                           |                  |
|                        | Rose Marie Nom:<br>Stans Andy                                                                           | Rose                        |                                       |                                                                  |                                                                                           |                  |
|                        | Prénom:                                                                                                 | Marie                       |                                       |                                                                  |                                                                                           |                  |
|                        | Date de naissance:                                                                                      | 7/09/1978 💌                 |                                       |                                                                  |                                                                                           |                  |
|                        | Adresse:                                                                                                |                             |                                       | 7                                                                |                                                                                           |                  |
|                        | Rue:                                                                                                    | Rue qui monte               | n°:                                   | /                                                                |                                                                                           |                  |
|                        | Code postal:                                                                                            | 1234                        | Ville:                                | SaVille                                                          |                                                                                           |                  |
|                        | Email:                                                                                                  | MarieRose@sonmail.be        |                                       |                                                                  |                                                                                           |                  |
|                        | Fonction:                                                                                               | Réceptionniste              | Pays:                                 | BE - Belgique                                                    | 1                                                                                         |                  |
|                        | Ancienneté/expérience                                                                                   | e; Entre une mois et un an  | •                                     |                                                                  |                                                                                           |                  |
|                        | 1 1+212-L                                                                                               | 004033450                   |                                       |                                                                  |                                                                                           |                  |
|                        | Aucune mise à jour disponible, mise en attente.                                                         |                             |                                       |                                                                  |                                                                                           |                  |

L'icône vous permettra de générer ce document qui s'ajoute automatiquement dans la base documentaire.

#### 5.10. Documents

Le tableau reprend tous les documents liés à l'évènement : Déclarations ou brouillons de déclarations d'accident, rapports circonstanciés, documents annexes, etc

Ces documents sont par défaut lié à l'évènement crée, mais peuvent également être lié à différents éléments dans Safetify (Produit, équipement, tâche, travailleurs...)

Vous pourrez ainsi toujours retrouver un document lié, où que vous soyez dans Safetify.

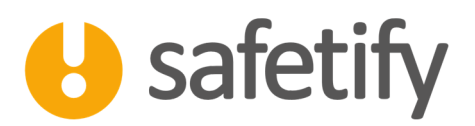

| U Safetify - Accidents |       | -                                                                     |                               |                     |                  |                           |                                                                   |            |          |           |  |  |  |  | - 6 💌  |
|------------------------|-------|-----------------------------------------------------------------------|-------------------------------|---------------------|------------------|---------------------------|-------------------------------------------------------------------|------------|----------|-----------|--|--|--|--|--------|
|                        | CMa F | CMa Petite entreprise SPRL >> Accidents >> Accident test161019 - TDCD |                               |                     |                  |                           |                                                                   |            |          |           |  |  |  |  |        |
| U                      | ¢     | - ?                                                                   |                               |                     |                  | Documents liés à l'accide | uments liés à l'accident. Cliquez sur + pour ajouter un document. |            |          |           |  |  |  |  | Statut |
| Accidents              | Info  | os générales                                                          | Liens                         | Victimes            | Témoins          | Photos                    | Causes                                                            | Actions    | Rapports | Documents |  |  |  |  |        |
| EPI                    |       | Nom                                                                   |                               |                     |                  | Extensior                 | і Туре                                                            | Date       |          |           |  |  |  |  |        |
| Qualifications         | Q     | BROUILLON                                                             | 161019.docx<br>Déclaration    | d'accident du trava | ail Boulon Bob - | .docx                     | Accidents                                                         | 24/01/2017 |          |           |  |  |  |  |        |
| Back Office            |       | BROUILLON<br>19-10-2016.                                              | docx<br>- Déclaration<br>docx | d'accident du trava | ail Stans Andy - | .docx                     | Accidents                                                         | 20/01/2017 |          |           |  |  |  |  |        |
| Monitoring             |       | Dédaration d                                                          | l'accident du tra             | wail Boulon Bob - 1 | 19-10-2016.docx  | .docx                     | Accidents                                                         | 24/01/2017 |          |           |  |  |  |  |        |
| Facturation            |       | Déclaration o                                                         | l'accident du tra             | wail Hans Serge - 1 | 9-10-2016.docx   | .docx                     | Accidents                                                         | 24/01/2017 |          |           |  |  |  |  |        |
| Back Office VLT        |       | Dédaration d                                                          | l'accident du tra             | wail Stans Andy - 1 | 9-10-2016.docx   | .docx                     | Accidents                                                         | 19/10/2016 |          |           |  |  |  |  |        |
|                        |       | Rapport ATG                                                           | Boulon Bob - 1                | 9-10-2016.docx      |                  | .docx                     | Accidents                                                         | 24/01/2017 |          |           |  |  |  |  |        |
|                        |       | Rapport ATG                                                           | Hans Serge - 1                | 9-10-2016.docx      |                  | .docx                     | Accidents                                                         | 24/01/2017 |          |           |  |  |  |  |        |
|                        |       | Rapport ATG                                                           | Jouhin Serge -                | 19-10-2016.docx     |                  | .docx                     | Accidents                                                         | 24/01/2017 | -        |           |  |  |  |  |        |
|                        |       |                                                                       |                               |                     |                  |                           |                                                                   |            |          |           |  |  |  |  |        |
|                        |       |                                                                       |                               |                     |                  |                           |                                                                   |            |          |           |  |  |  |  |        |
|                        |       |                                                                       |                               |                     |                  |                           |                                                                   |            |          |           |  |  |  |  |        |
|                        |       |                                                                       |                               |                     |                  |                           |                                                                   |            |          |           |  |  |  |  |        |
|                        |       |                                                                       |                               |                     |                  |                           |                                                                   |            |          |           |  |  |  |  |        |
|                        |       |                                                                       |                               |                     |                  |                           |                                                                   |            |          |           |  |  |  |  |        |
|                        |       |                                                                       |                               |                     |                  |                           |                                                                   |            |          |           |  |  |  |  |        |
|                        |       |                                                                       |                               |                     |                  |                           |                                                                   |            |          |           |  |  |  |  |        |
|                        |       |                                                                       |                               |                     |                  |                           |                                                                   |            |          |           |  |  |  |  |        |
|                        | A     |                                                                       | 1                             |                     |                  |                           |                                                                   |            |          |           |  |  |  |  |        |
|                        |       |                                                                       |                               |                     |                  |                           |                                                                   |            |          |           |  |  |  |  |        |

Les fichiers au format Word et PDF sont prévisualisables dans Safetify. Pour les fichiers pdf, assurez-vous d'avoir installé Acrobat Reader sur votre PC (c'est gratuit) sinon, la prévisualisation ne fonctionnera pas.

Les autres formats sont stockés dans Safetify mais doivent être copiés sur votre ordinateur pour être utilisés.

Attention : max 20 Mb par document !

# HAVE A SAFE DAY